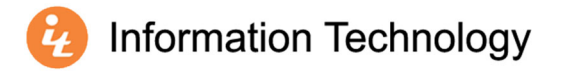

## Accessing Lab Applications via Window

- 1. Visit the Lab Applications sign in page: <u>https://onlineapps.mercer.edu</u>
- 2. Enter your Mercer University ID (MUID) number in the **User Name** field (e.g., 10234567). Employees will use the username and password used to log in to your computer and/or MyMercer.
- 3. Enter your password in the **Password** field.
- 4. Select Sign in.

| Lab Ap                                     | plications                                    |                                                 |    |
|--------------------------------------------|-----------------------------------------------|-------------------------------------------------|----|
|                                            |                                               | Hel                                             | P  |
| User Name:<br>Password:                    |                                               |                                                 |    |
| Security<br>Warning: By logging in to this | web page, you confirm that this computer comp | plies with your organization's security policy. | in |

5. Select the application you wish to launch.

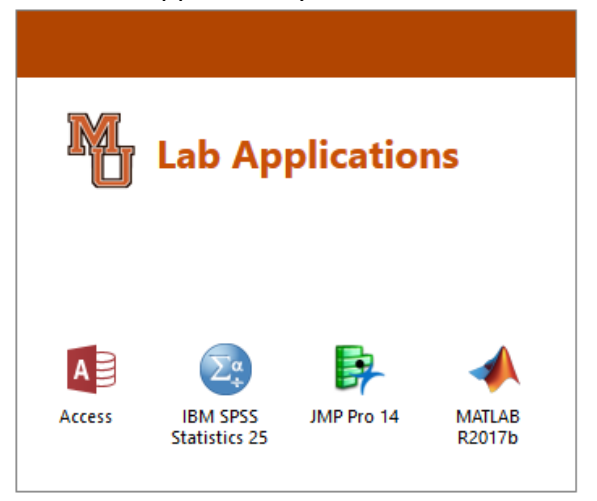

\*Software offering will vary.

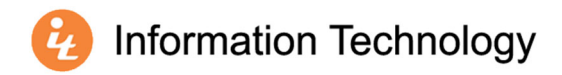

- 6. From your browsers Downloads, select the recently downloaded rdp file.
- 7. From the RemoteApp dialog box, select **Connect**.

| 퉣 Remo                                                        | oteApp                                              |                                                     |                              | ×    |
|---------------------------------------------------------------|-----------------------------------------------------|-----------------------------------------------------|------------------------------|------|
| <b>D</b>                                                      | o you trust the publi                               | sher of this RemoteApp program?                     |                              |      |
| This Remo<br>before you                                       | oteApp program could h<br>u connect to run this pro | arm your local or remote computer. Make su<br>gram. | ure that you trust the publi | sher |
|                                                               | Publisher:                                          | <u>*.mercer.edu</u>                                 |                              |      |
| <u>_</u>                                                      | Type:                                               | RemoteApp program                                   |                              |      |
|                                                               | Path:                                               | stats                                               |                              |      |
|                                                               | Name:                                               | IBM SPSS Statistics 25                              |                              |      |
|                                                               | Remote computer:                                    | APPBROKERFARM.MERCER.EDU                            |                              |      |
|                                                               | Gateway server:                                     | appconnect.mercer.edu                               |                              |      |
| Don't ask me again for remote connections from this publisher |                                                     |                                                     |                              |      |
| Show                                                          | / Details                                           |                                                     | Connect Car                  | ncel |

8. Students enter the following in the **User Name** field: merceru\MUID (e.g., merceru\10234567)

Employees enter the following in the **User Name** field: merceru\User name (e.g., merceru\smith\_jd)

- 9. Enter your password in the **Password** field.
- 5. Select OK.

| Window | vs Security                |          | 2 |
|--------|----------------------------|----------|---|
| Ente   | r network credential       | s        |   |
| Enter  | your credentials to connec | t to:    |   |
| 8      | merceru\11012345           |          |   |
|        | Password                   |          |   |
|        | Domain:                    |          |   |
|        | Remember my crea           | dentials |   |
|        |                            |          |   |

Note: The more intensive applications, such as SPSS, may take up to 1 minute to launch.